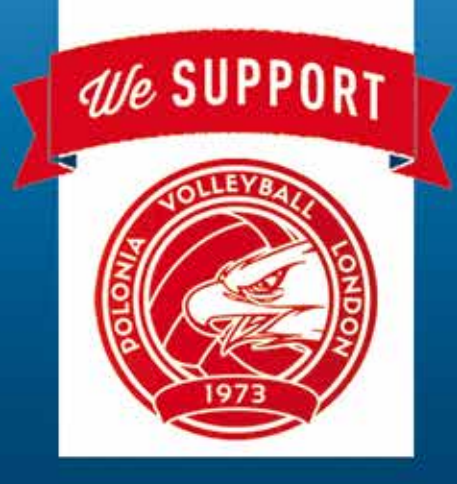

# **ESTIMATOR** Mobile Building Calculator

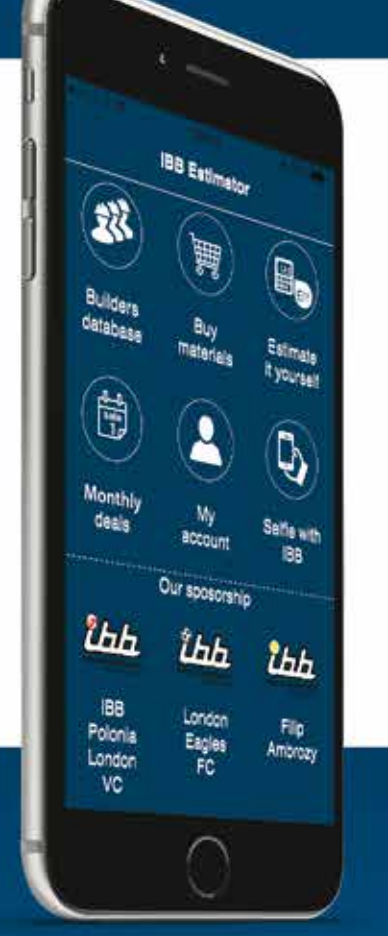

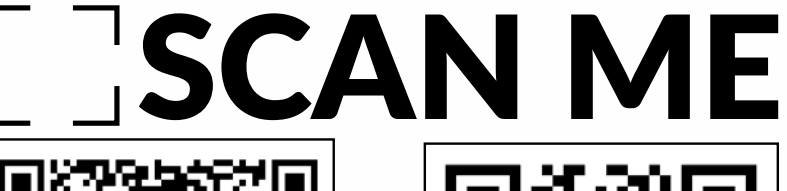

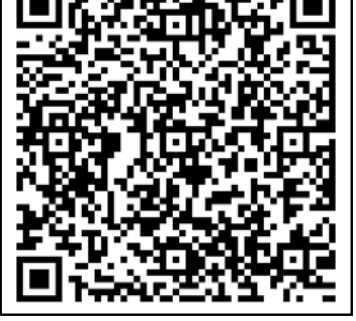

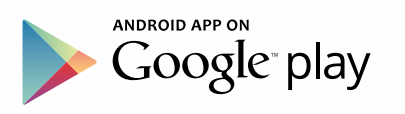

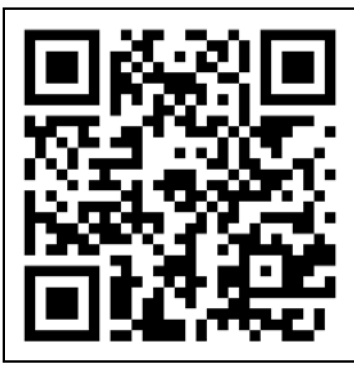

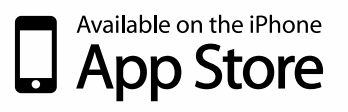

#### **Download the App!**

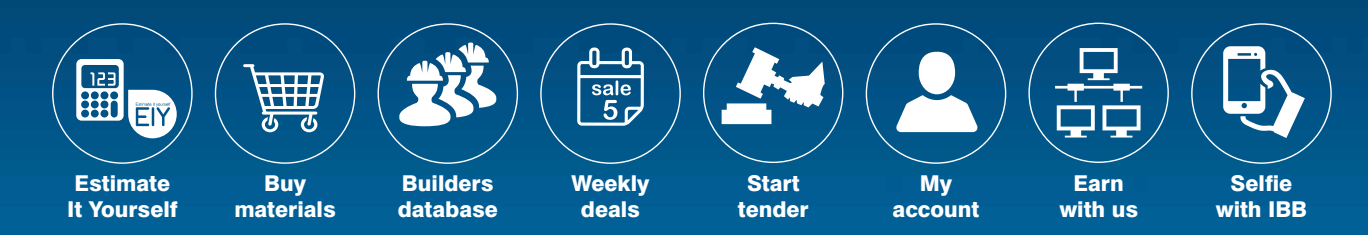

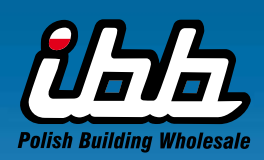

18 Gorst Road | London NW10 6LE | 020 8965 7972 | sales@ibb.pl WWW.IBBestimator.co.uk

# COMPARISON OF ESTIMATIONS

# ESTIMATOR

### mobile app PART 6

Nowadays it is very difficult to live without a tool like a mobile phone. Sometime ago we decided to exist also in mobile phone space.

## Comparison of Estimations

In this chapter we will present the step by step guide for the estimation- based on the average price indices EXTENSION SINGLE STOREY. Compare it with the estimation described in our last issuebased on norms and coverage EXTERNAL INSULATION RENDER SYSTEM.

#### START TO ESTIMATE

CUT HERE AND SAVE

In **step 1** choose Estimate. The following guide will be based on Extension – single storey, flat roof.

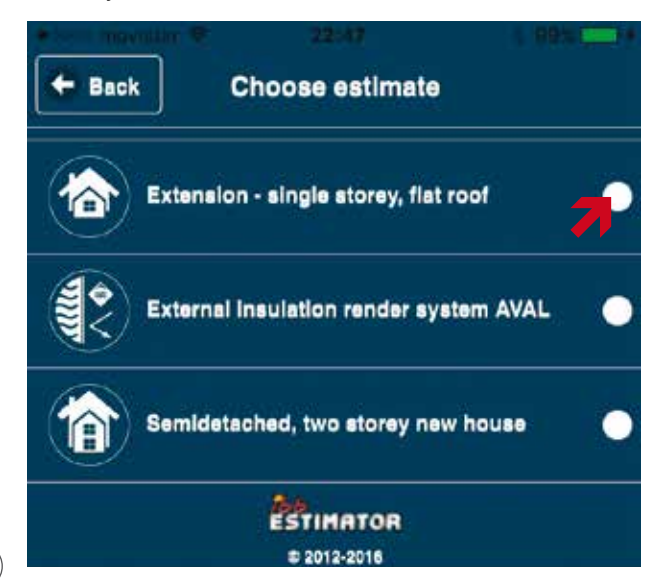

In **step 2** select all sections relevant to your requirements. Press **NEXT** to continue.

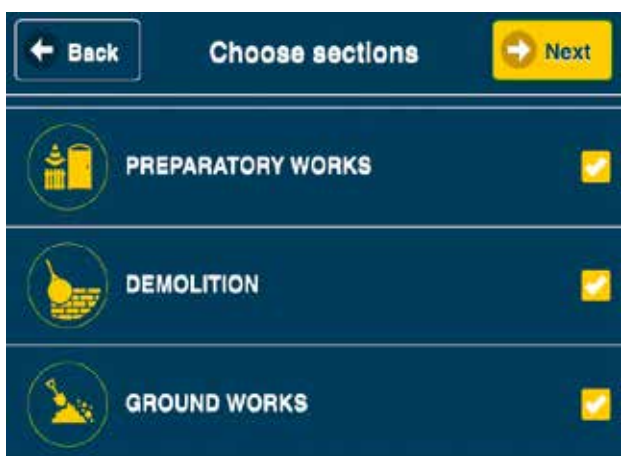

In **step 3** click **GO** to select the relevant subsections for each category. Press button **NEXT** to **SAVE** your selection.

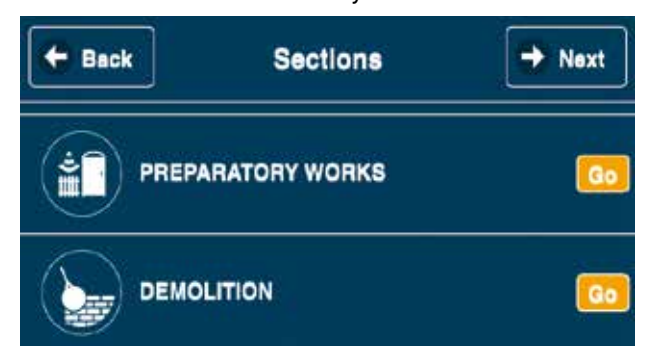

In **step 4** SET required details - input the measurements. You are also able to set the discount level for your calculations for materials purchases in IBB Polish Building Wholesale for either client or builder. Press **NEXT** to continue

| 🗲 Back                    | Subsections                                          | O Next |
|---------------------------|------------------------------------------------------|--------|
| GROUND WO                 | DRKS                                                 |        |
| Measuring                 | and marking of ground we                             | orks 💋 |
| Removing t<br>hand with w | he topsoll layer up to 15c<br>vheelbarrow carriage   | m by 💋 |
| Allowance f               | for each 5cm thickness wi<br>w carriage              | th 🔁   |
| Excavating<br>hands H=up  | trench with vertical walls<br>o to 1.5m; W=0.8m-4.5m | by 🗖   |
| Excavating                | holes                                                |        |
| Excavating<br>hands       | existing foundations by                              |        |
| Leveling the trenches by  | e earth excavated from the                           | •      |
|                           | ESTIMATOR                                            |        |

C 2012-2016

subsections if required. Press **NEXT** to

In step 5 adjust measure in given

continue

+ Back

Length [m]\*:

eg 12.15

Width [m]\*:

eg 12.15

When you go through all described steps on screen you will receive the estimation summary. You can filter data by selecting icons LABOUR, RATES, MATERIALS, PLANT&TOOLS.

|                                    |        |         |         | ( 198 <b>.4</b> 1 ) |  |  |
|------------------------------------|--------|---------|---------|---------------------|--|--|
| + Back                             |        | Summary |         | Save                |  |  |
| Sum                                | Labour | Rates   | Mater   | Plant               |  |  |
| Cilck me to hide or shown columnal |        |         |         |                     |  |  |
| PREPARATORY WORKS                  |        | £ 60.   | £ 60.33 |                     |  |  |
| GROUND WORKS                       |        |         | £ 62    | £ 625.05            |  |  |
| IN SITU CONCRETE                   |        |         | £ 91    | £ 916.86            |  |  |
| FOUNDATIONS, CONCRETE              |        |         | £ 23    | £ 2336.54           |  |  |

Moreover you are able to hide/show data like workload, net, overheads or profit. When you select the particular position by clicking twice on it, you will get the estimate detail.

Click button **SAVE** to fill your estimation details. When all completed press **NEXT** to **DOWNLOAD** or **POST** your estimation.

> £14,383,33 £17,332,79

Set required detail 
Next

Moreover you can now select the relevant sections that you would like to include in your final document. Click **NEXT**.

Now you will be able to **DOWNLOAD** or **POST** your estimation. CUT HERE AND SAVE

STIMPTOR